#### BAUPLAN DRINKING BUDDY

#### **STEP BY STEP SO YOU WONT REGRET!**

by your Dosenbuddys: Nina Lenz, Michèle Kofler, Florian Schmierer

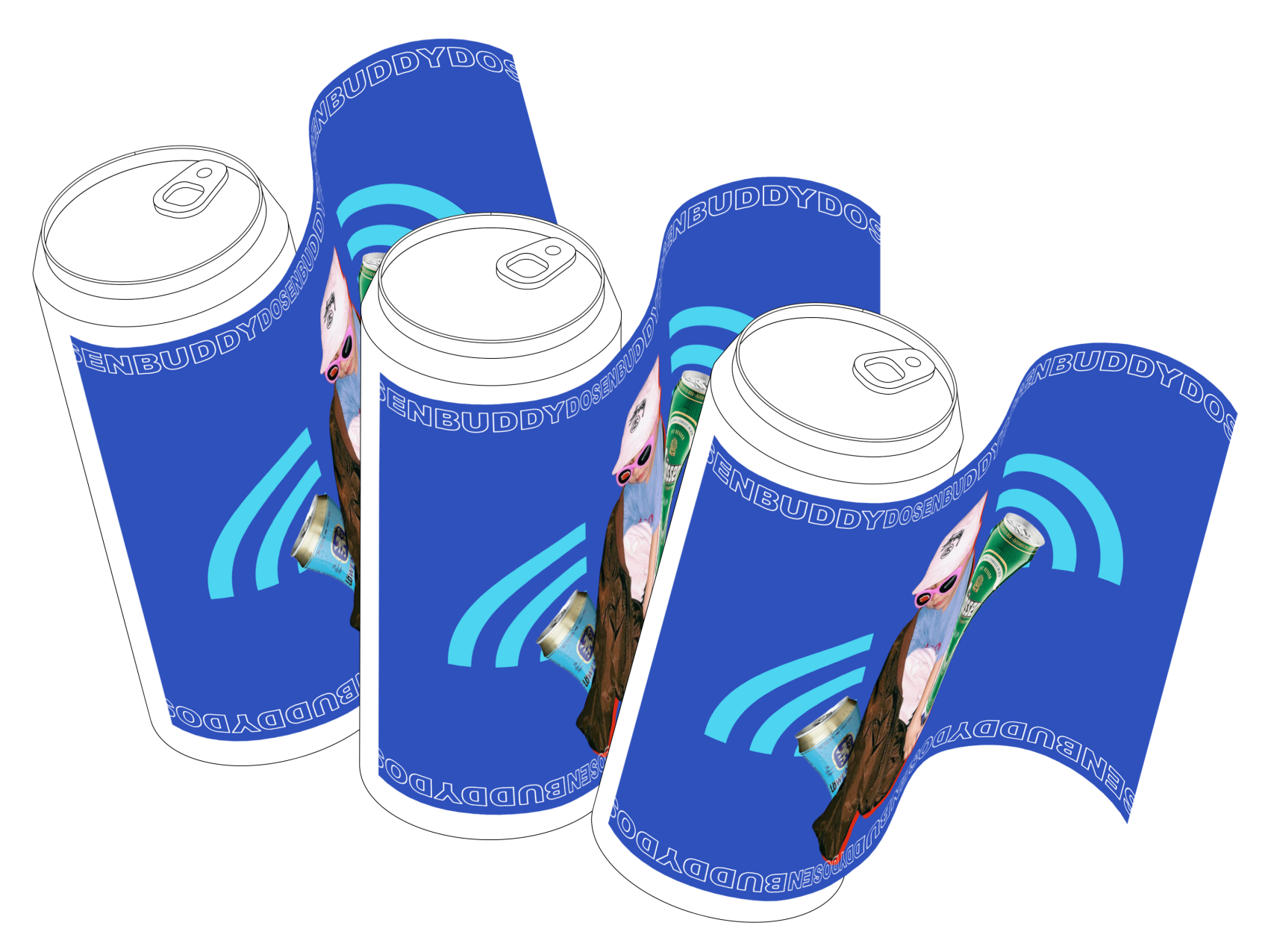

#### **1. BAUTEILE**

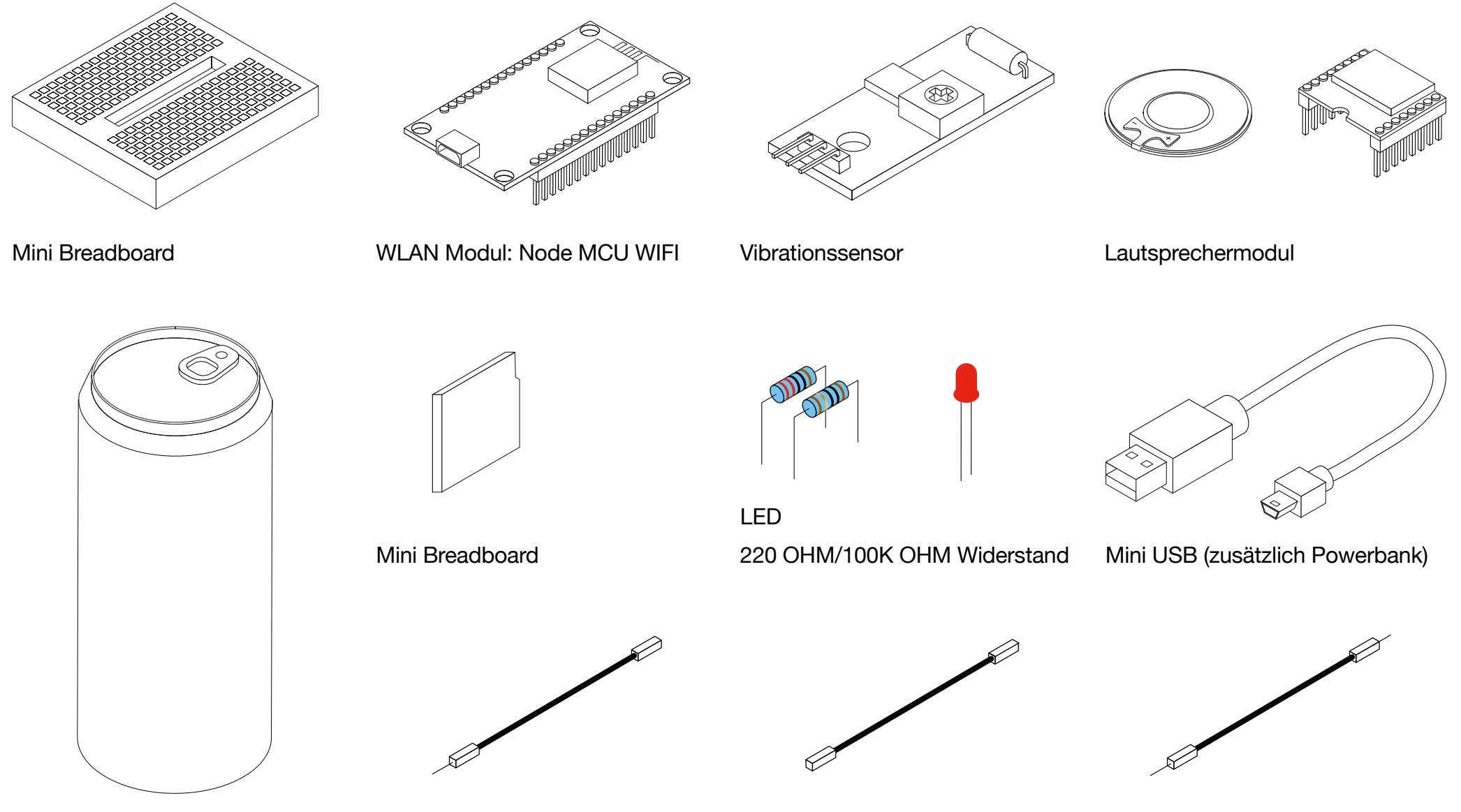

Aluminiumdose 0,5L

2x Male-to-Female Kabel

11x Female-to-Female Kabel

5x Male-to-Male Kabel

## 2. LIBRARIES & SOFTWARE

#### a) Software

Arduino Software (Gratis Download) https://www.arduino.cc/en/main/software

#### b) Libraries

Arduino HTTP Client by Arduino SD by ArduinoWIFI by Arduino Arduino Json by Benoit Blanchon Capacitive Sensor by Paul Badger DFRobotDFPlayer Mini by DFRobot DHT Sensor Library by Adafruit

Die Libraries sollten vor Download des Codes wie folgt installiert werden:

#### c) Installieren der Libraries

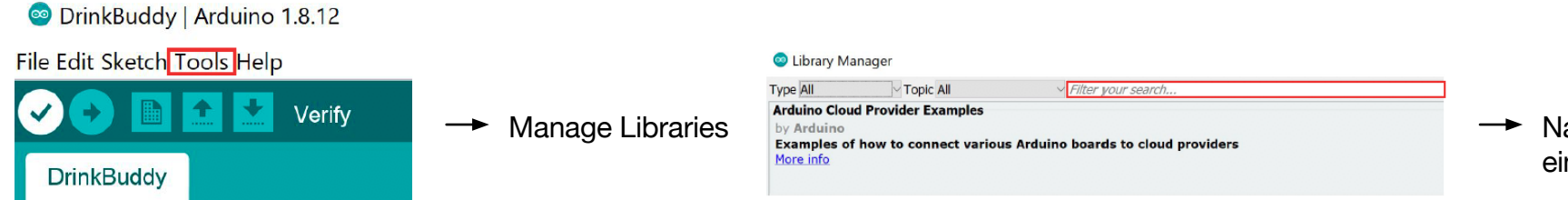

 Name der Library eingeben und installieren

#### d) Projektcode downloaden (Homepage)

## **3. VORBEREITUNGEN**

#### LAUTSPRECHER UND LED

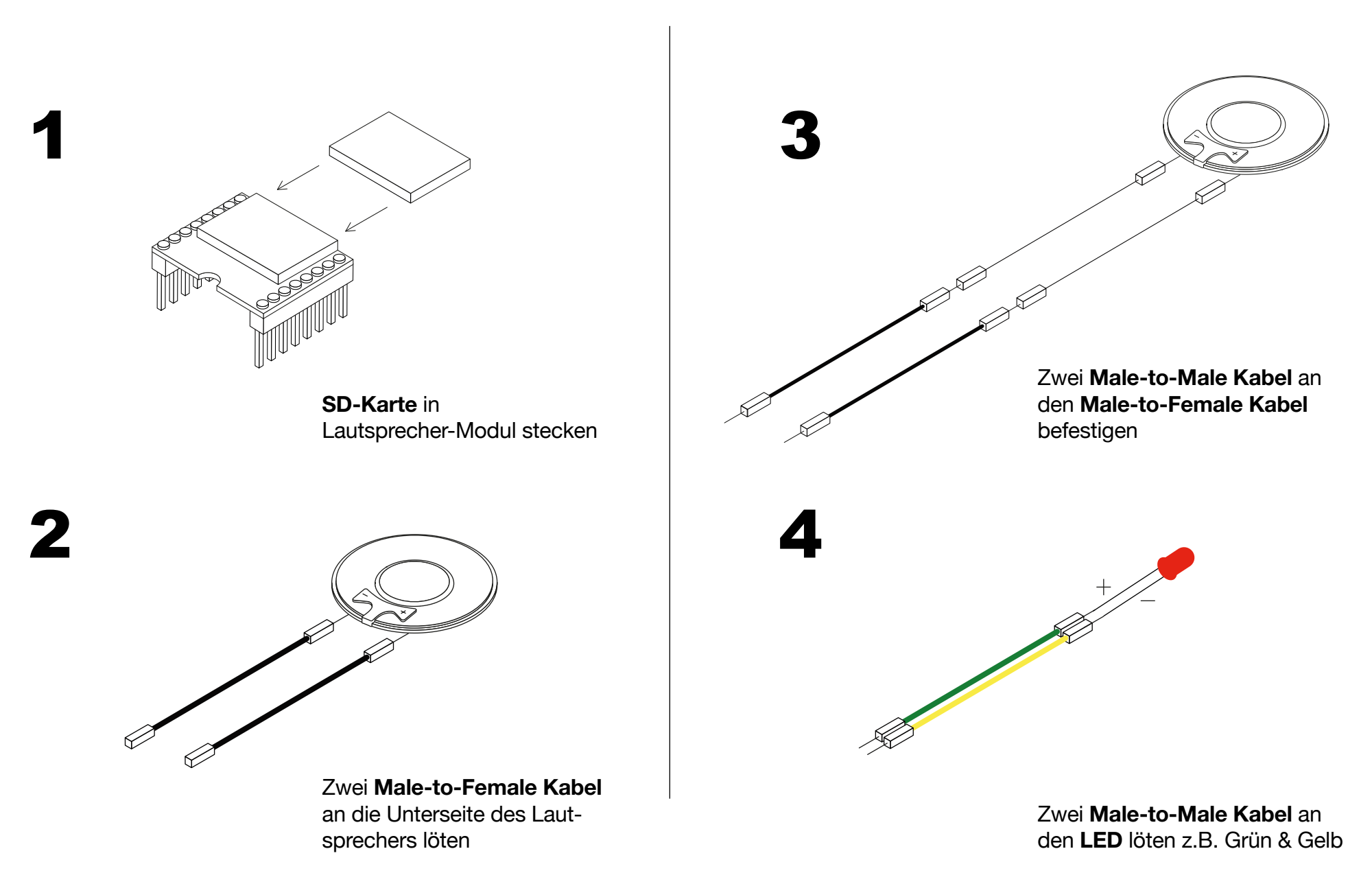

# **3. VORBEREITUNGEN**

DOSE

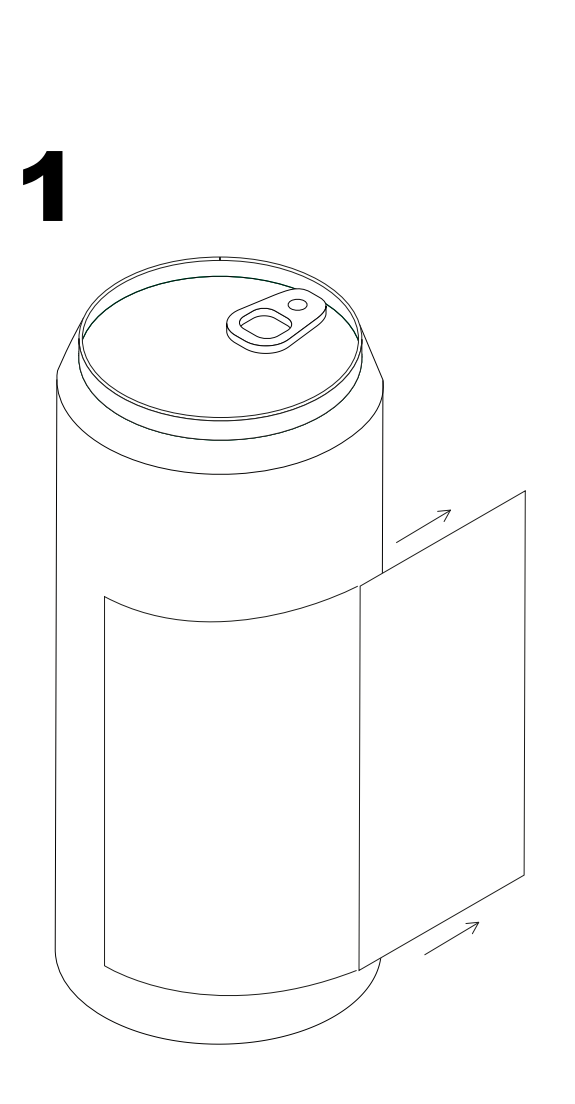

Dose wie im Bild mit einem Cutter einschneiden und Deckel nach Außen biegen

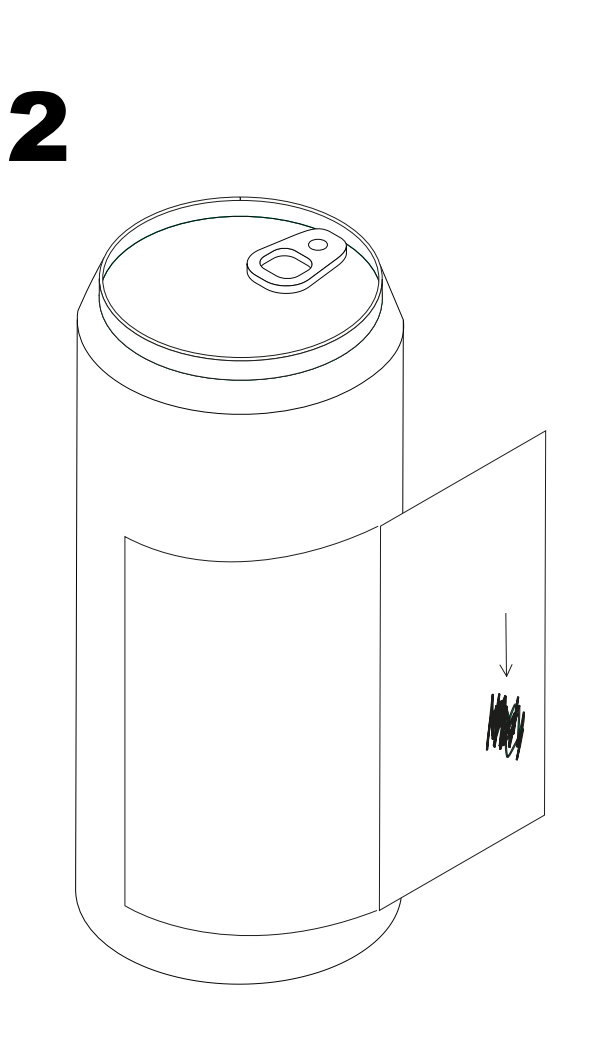

Beschichtung der Innenseite des Deckels an einer Stelle abkratzen

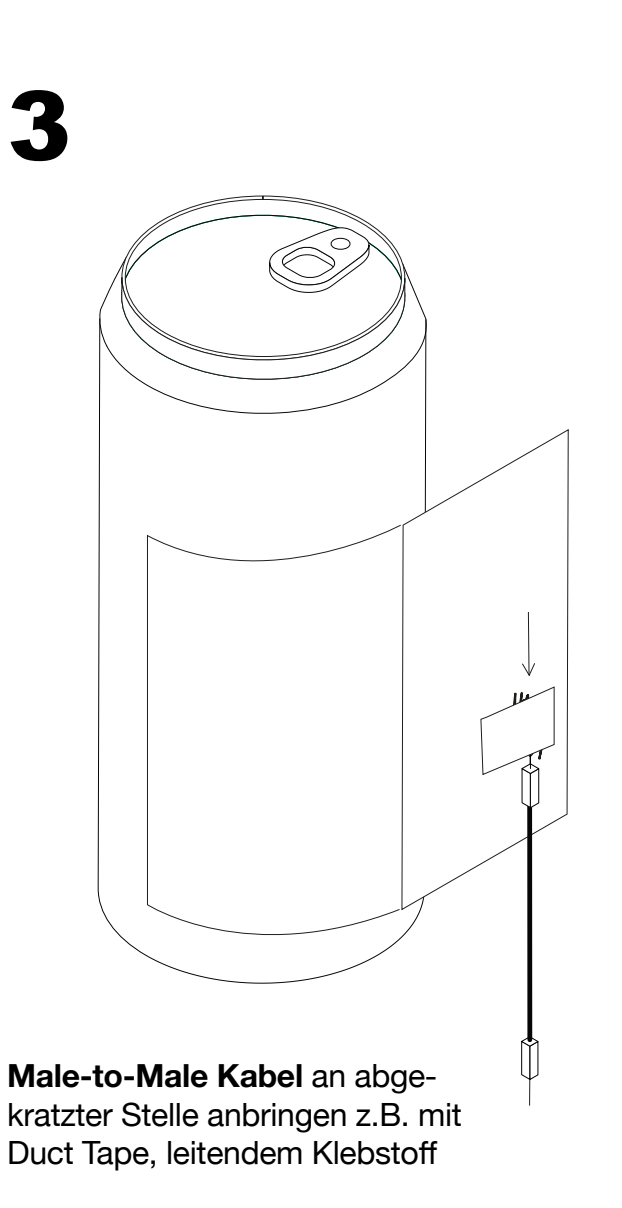

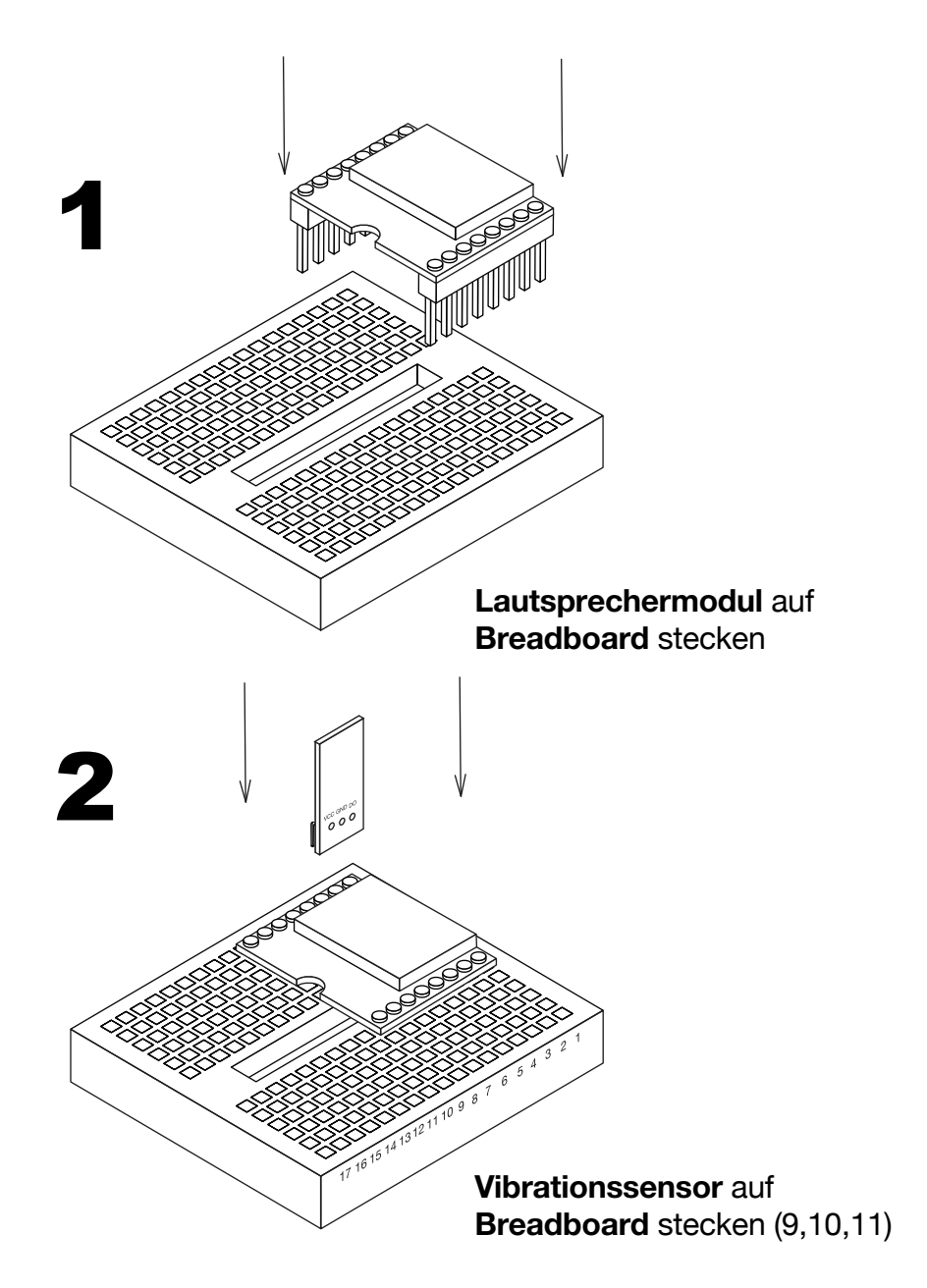

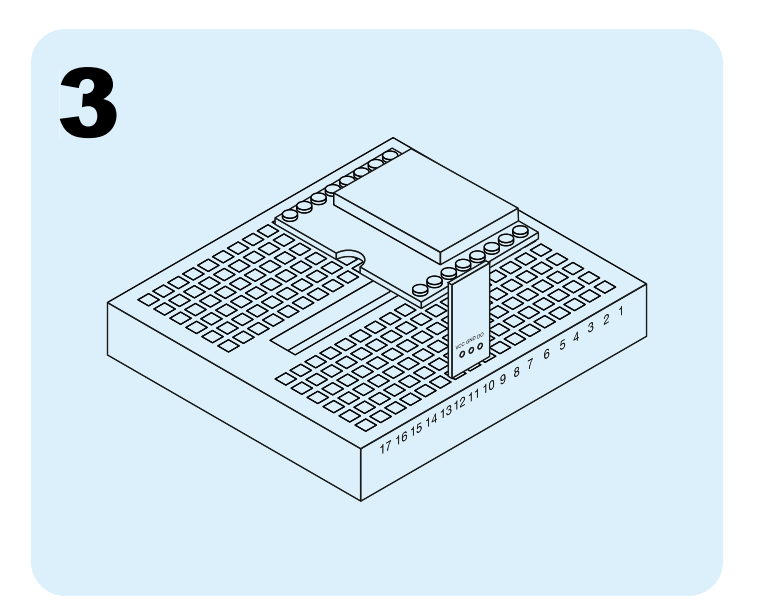

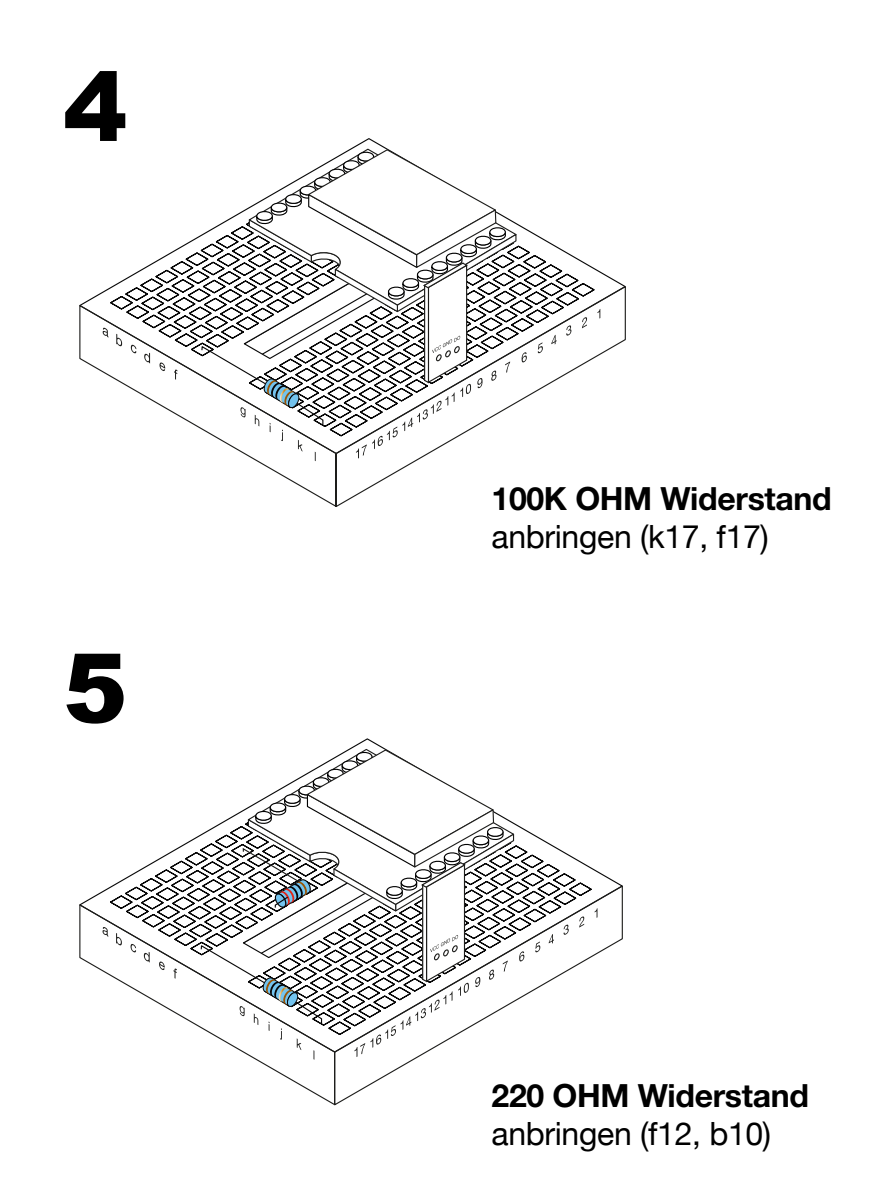

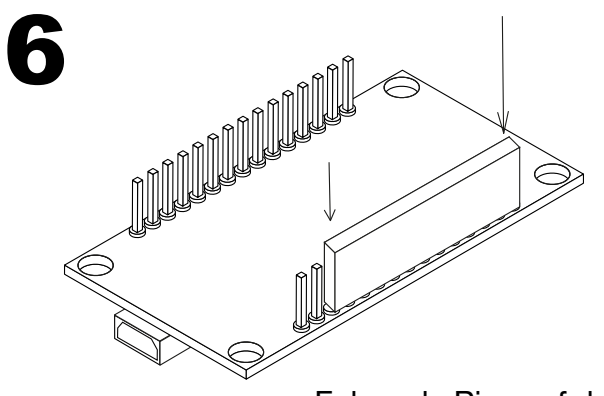

Folgende Pins auf dem Wlan Modul abdecken (z.B. mit Schaumstoff)

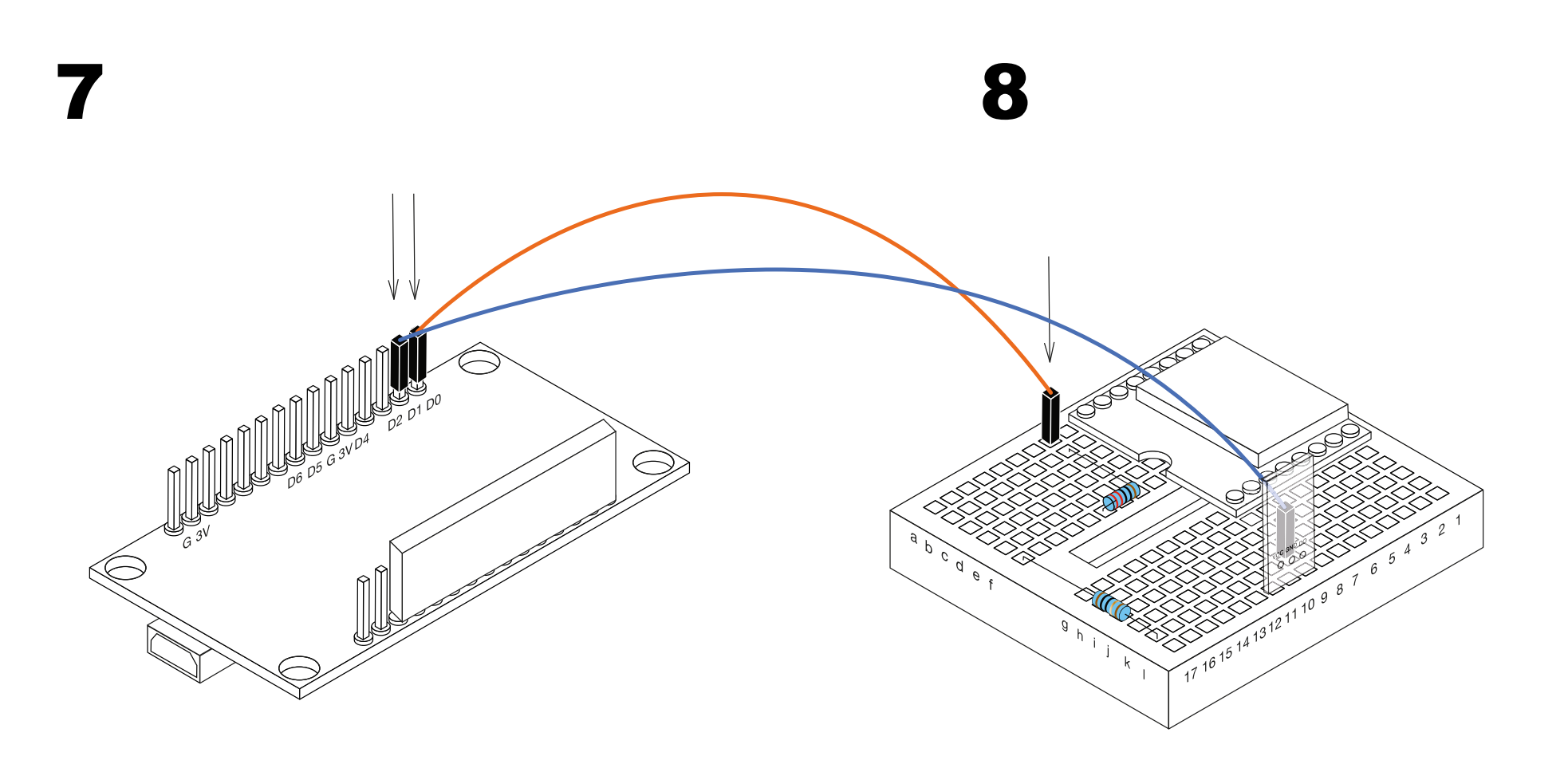

Ein Female-to-Male Kabel (orange) von Wlan Modul auf Breadboard anbringen Ein Female-to-Male Kabel (blau) von Wlan Modul auf Breadboard anbringen

(d0 zu a10)

d1 zu k9 (d0 des Vibrationssensors)

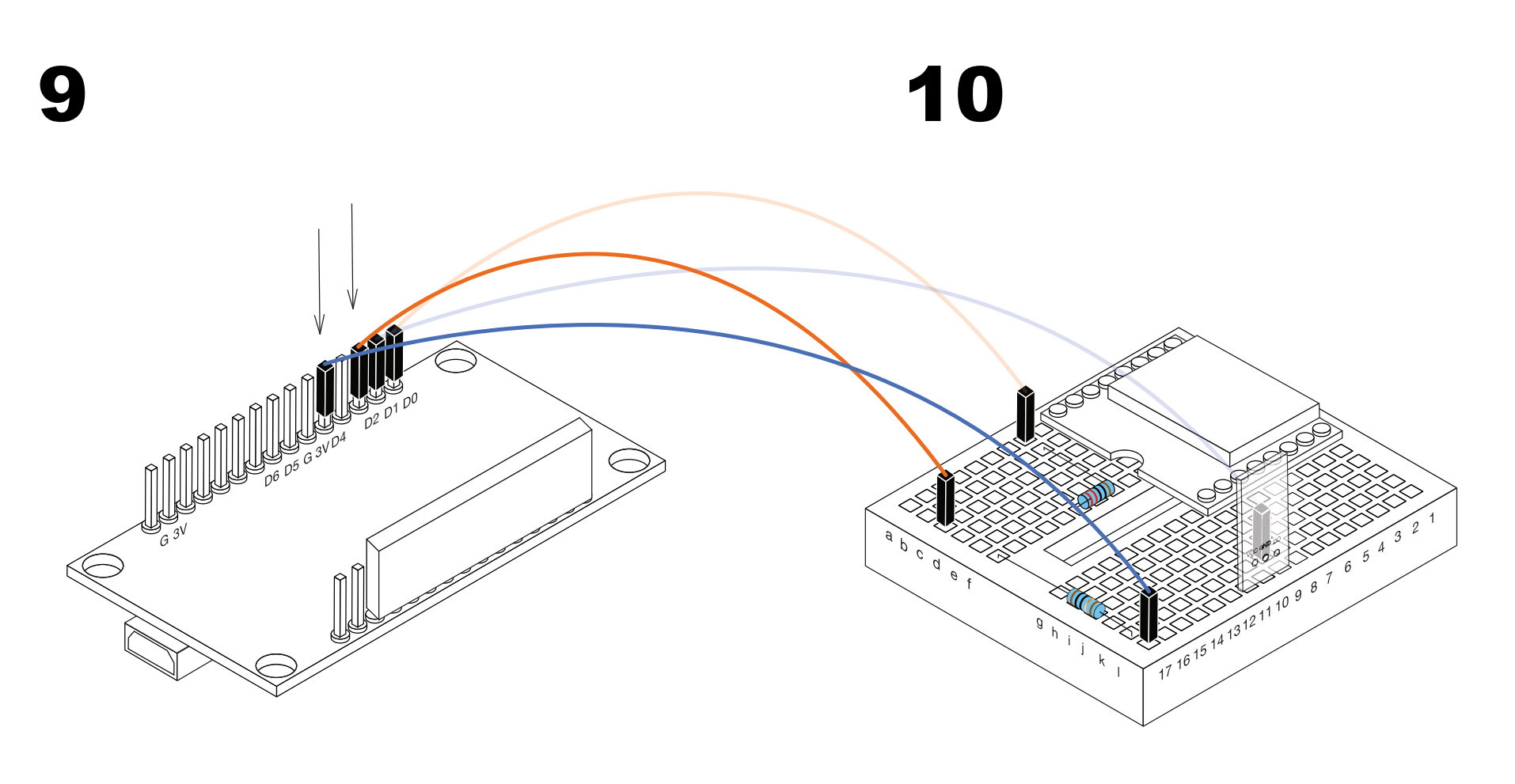

Ein **Female-to-Male Kabel** (orange) von **Wlan Modul** auf **Breadboard** anbringen

(d2 zu c17)

Ein Female-to-Male Kabel (blau) von Wlan Modul auf Breadboard anbringen

(d4 zu l17)

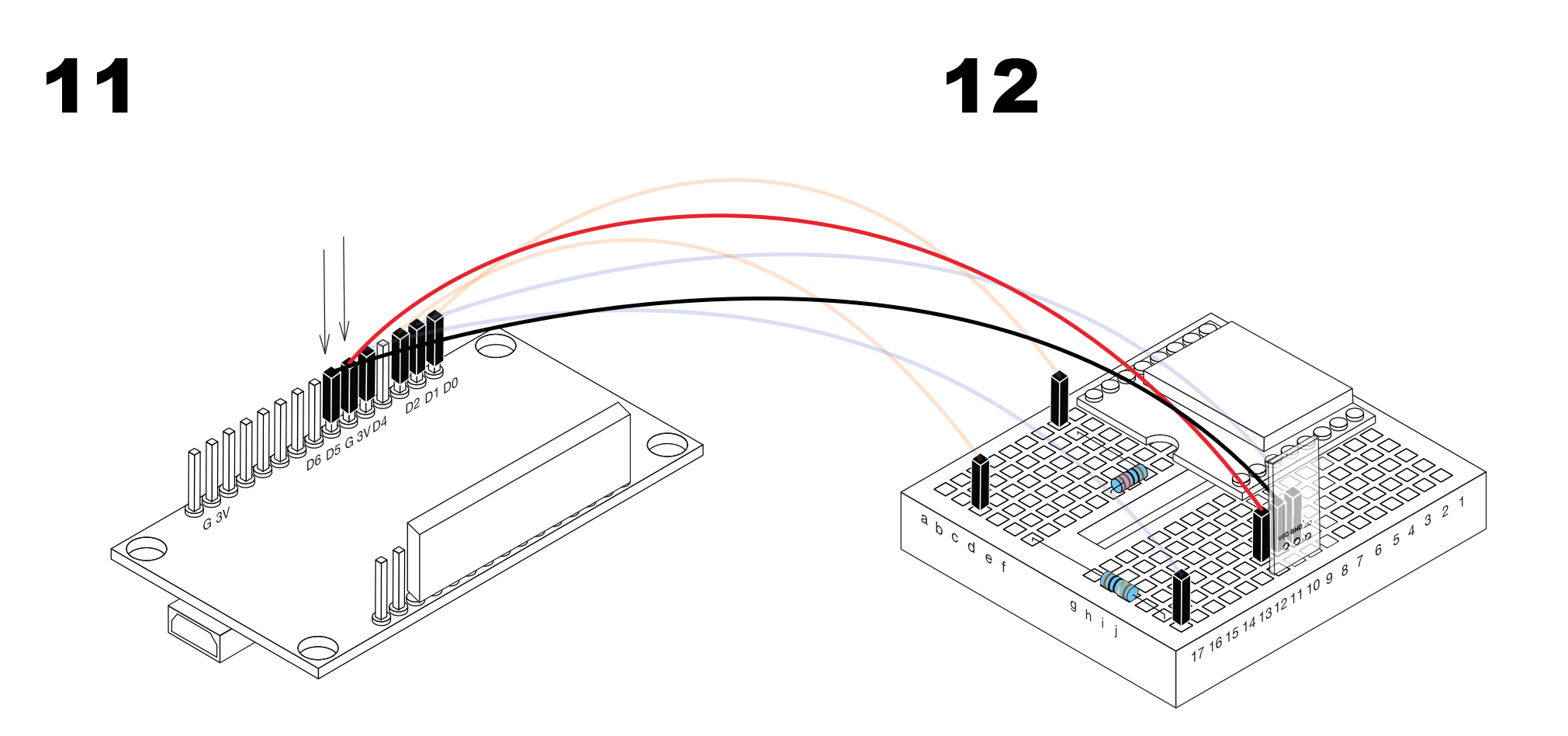

Ein Female-to-Male Kabel (rot) von Wlan Modul auf Breadboard anbringen

3V zu k11 (VCC von Vibrationssensor)

Ein **Female-to-Male Kabel** (schwarz) von **Wlan Modul** auf **Breadboard** anbringen

G zu k10 (GND von Vibrationssensor)

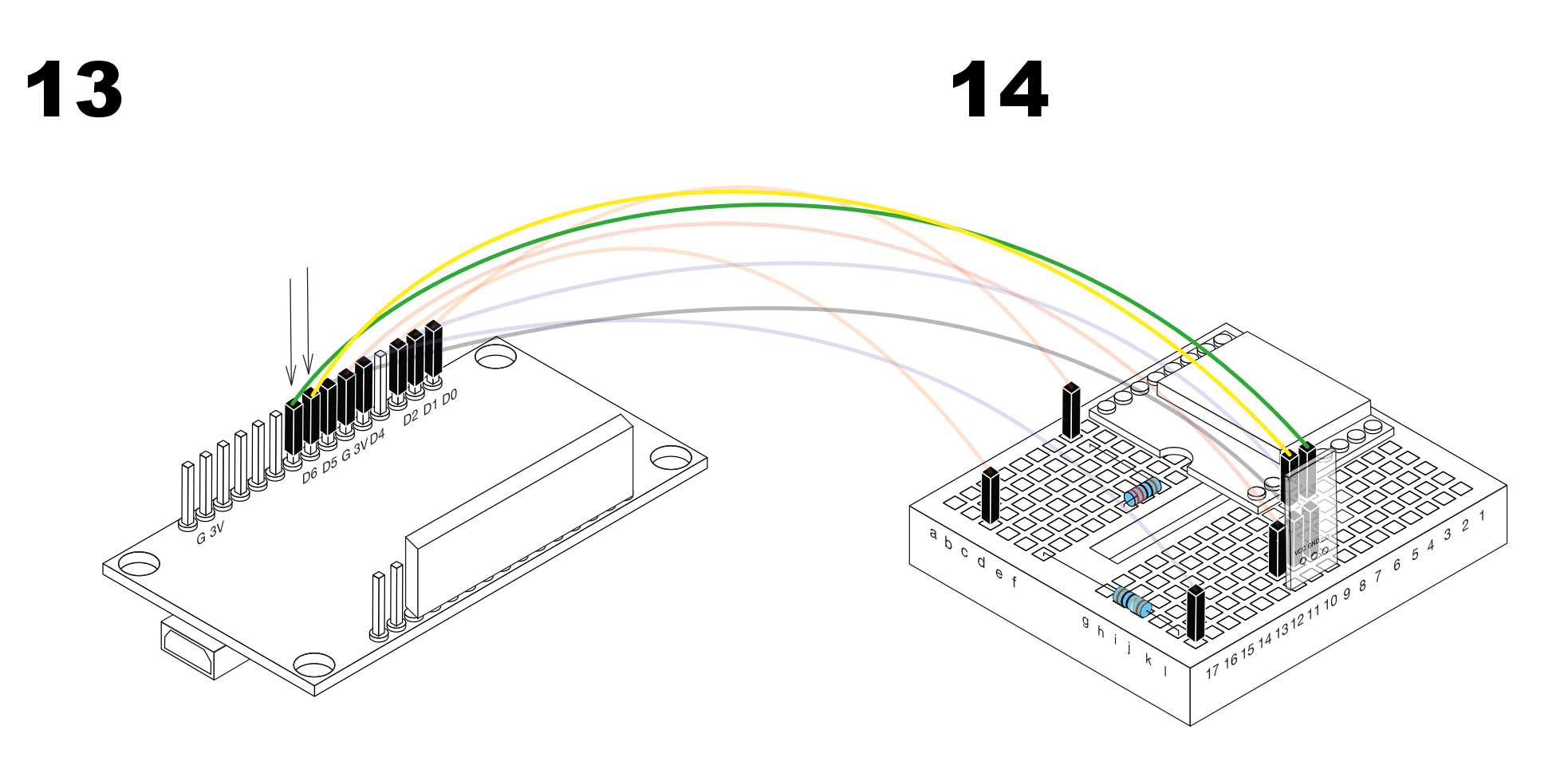

Ein **Female-to-Male Kabel** (gelb) von **Wlan Modul** auf **Breadboard** anbringen Ein **Female-to-Male Kabel** (grün) von **Wlan Modul** auf **Breadboard** anbringen

(d5 zu h7)

(d6 zu h6)

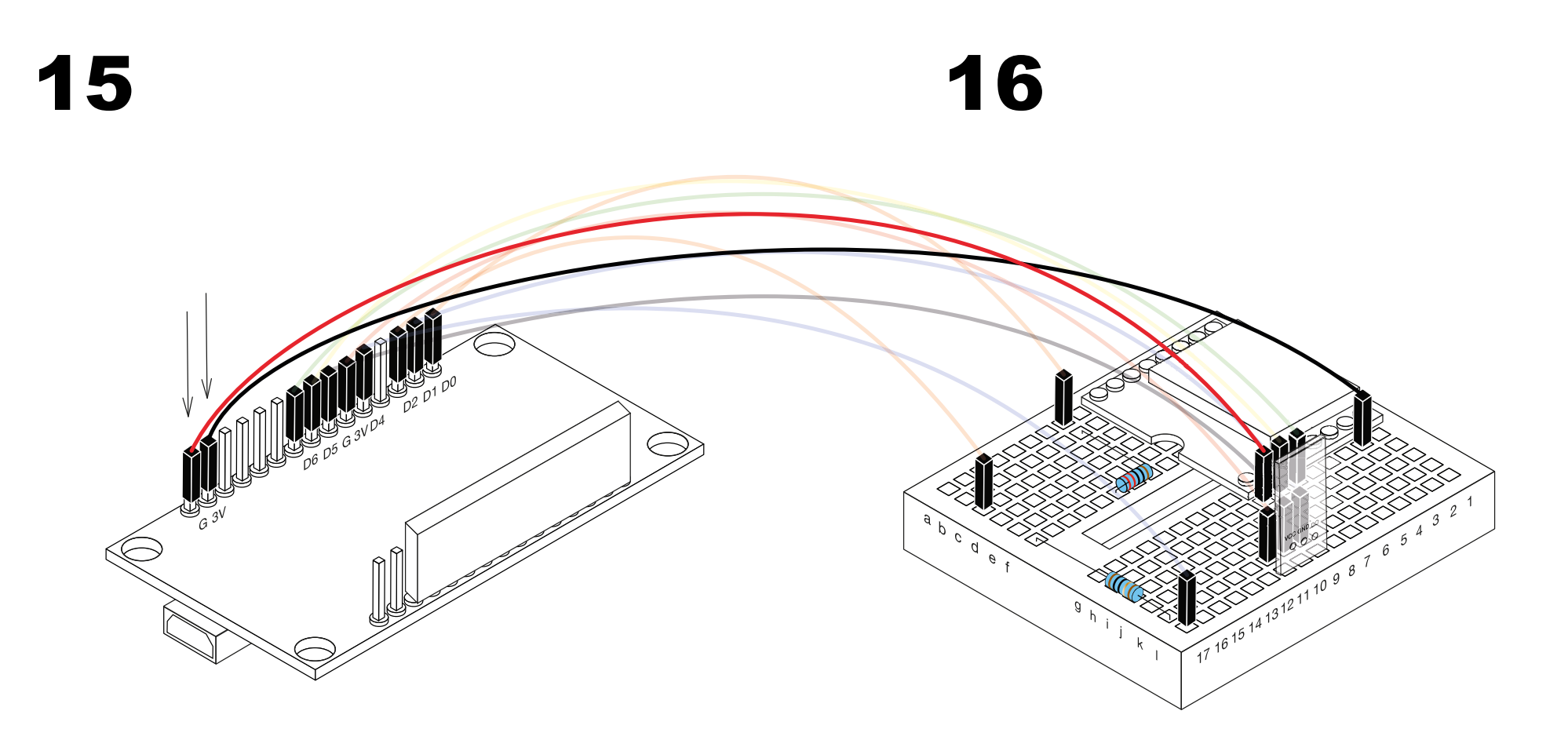

Ein Female-to-Male Kabel (schwarz) von Wlan Modul auf Breadboard anbringen Ein **Female-to-Male Kabel** (rot) von **Wlan Modul** auf **Breadboard** anbringen

(G zu h2)

(3V zu h8)

# 17 abcde; 6 17 16 15 14 13 12 11 10 9 8 '

Ein Female-to-Male Kabel (braun) von Wlan Modul auf Breadboard anbringen

(G zu a14)

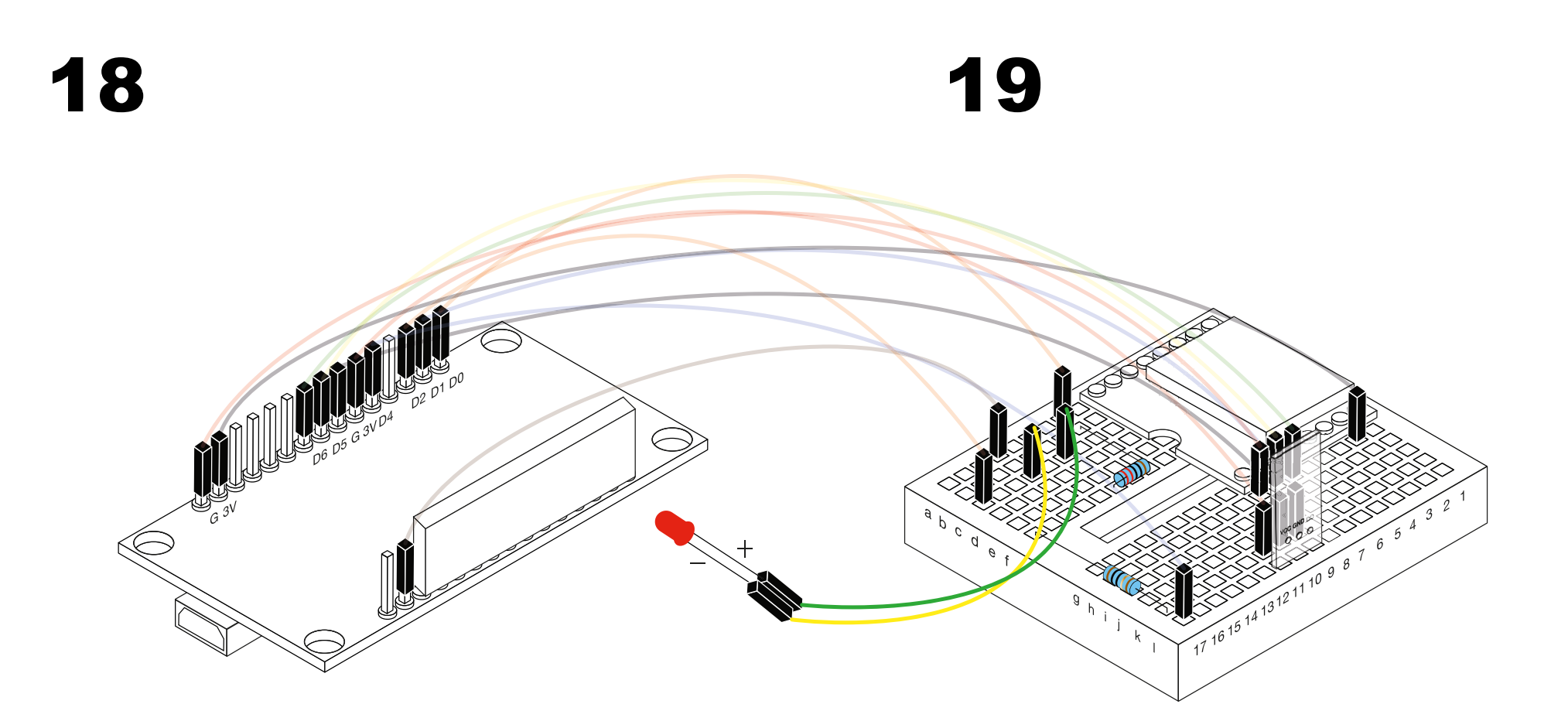

LED mit dem Breadboard verbinden (Gelb (-) zu c14) LED mit dem Breadboard verbinden

(Grün (+) zu c12)

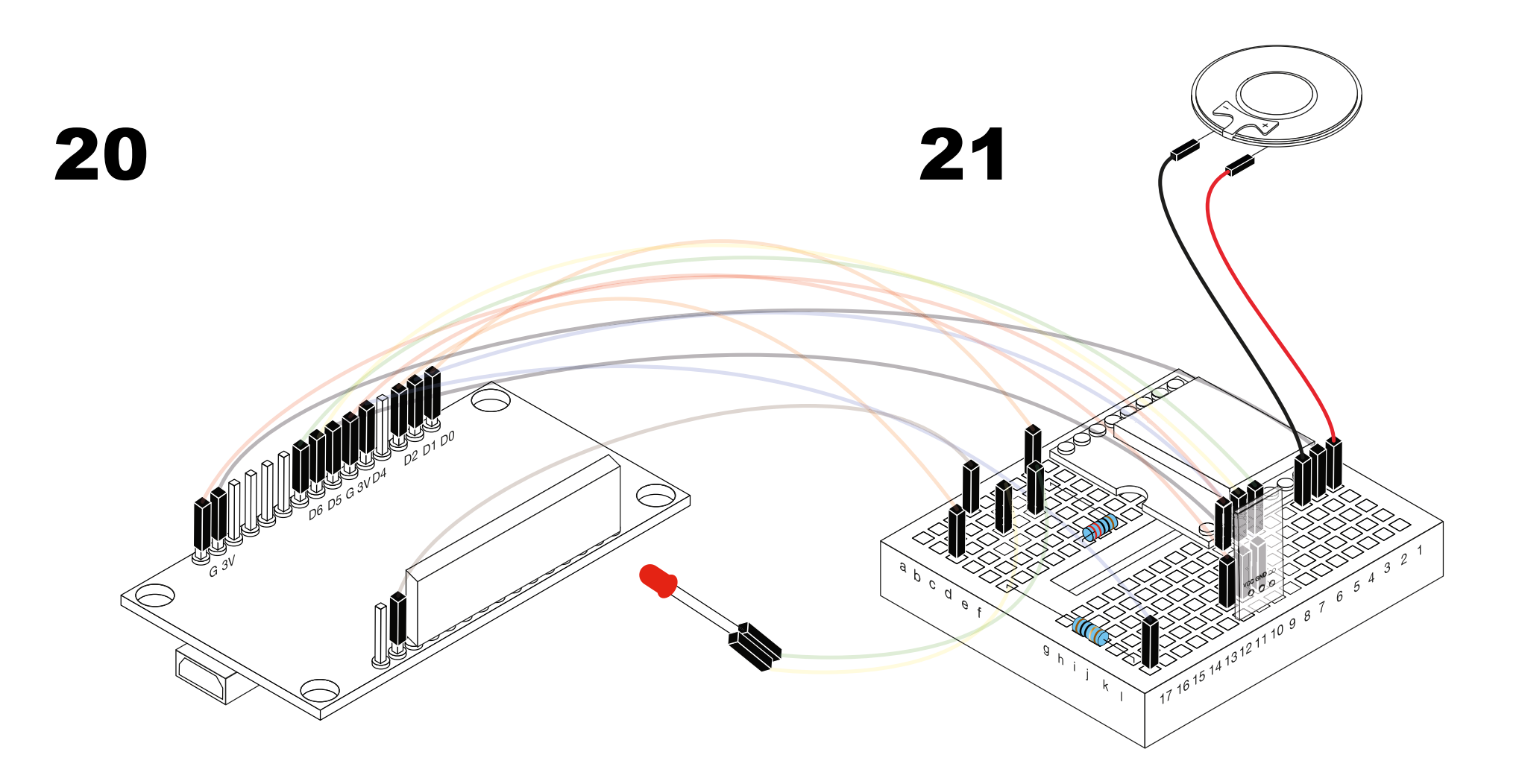

Lautsprecher mit dem Breadboard verbinden

(Rot (+) zu g1)

Lautsprecher mit dem Breadboard verbinden

(Schwarz (-) zu g3)

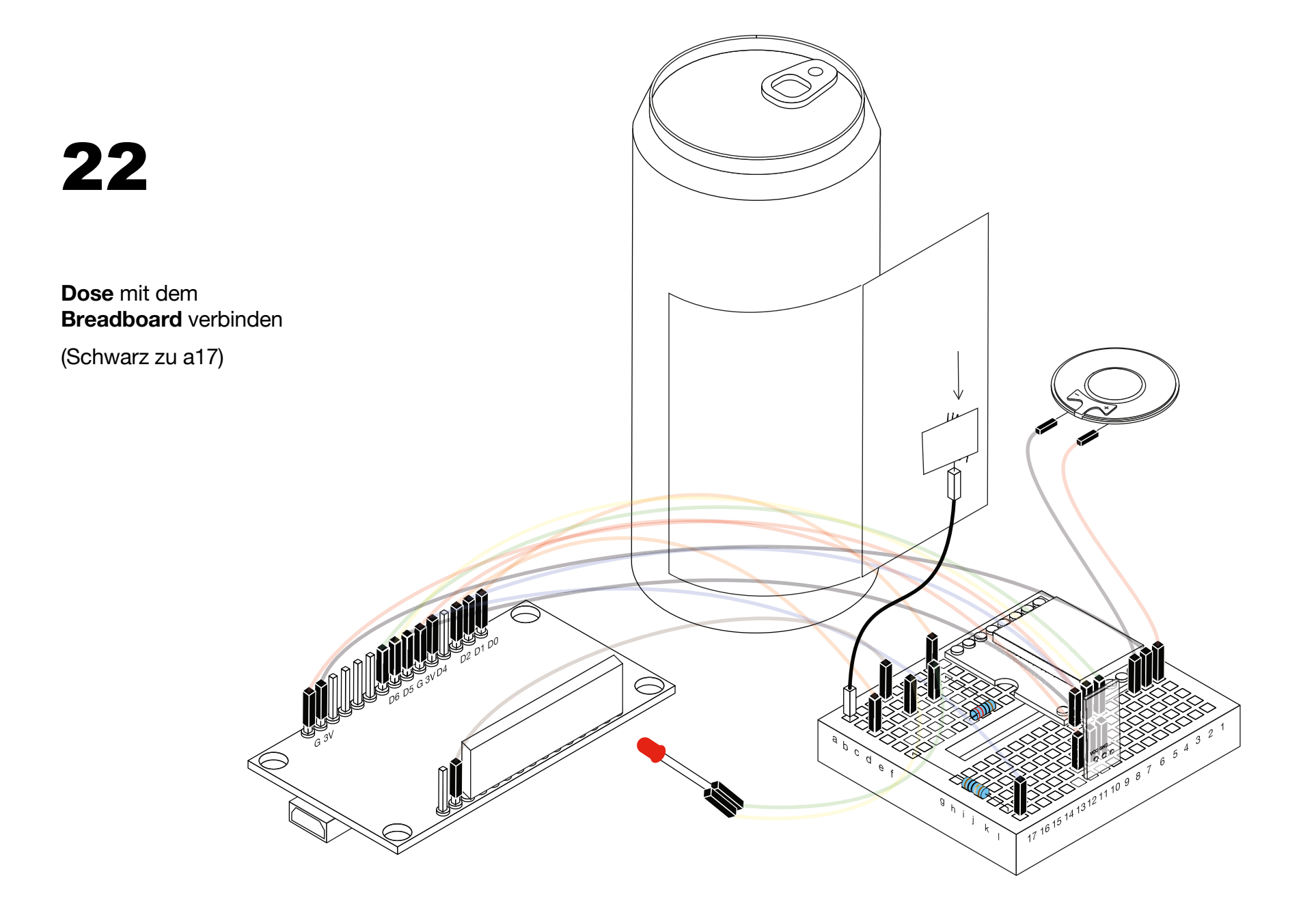

#### **5. ZUSAMMENBAUEN**

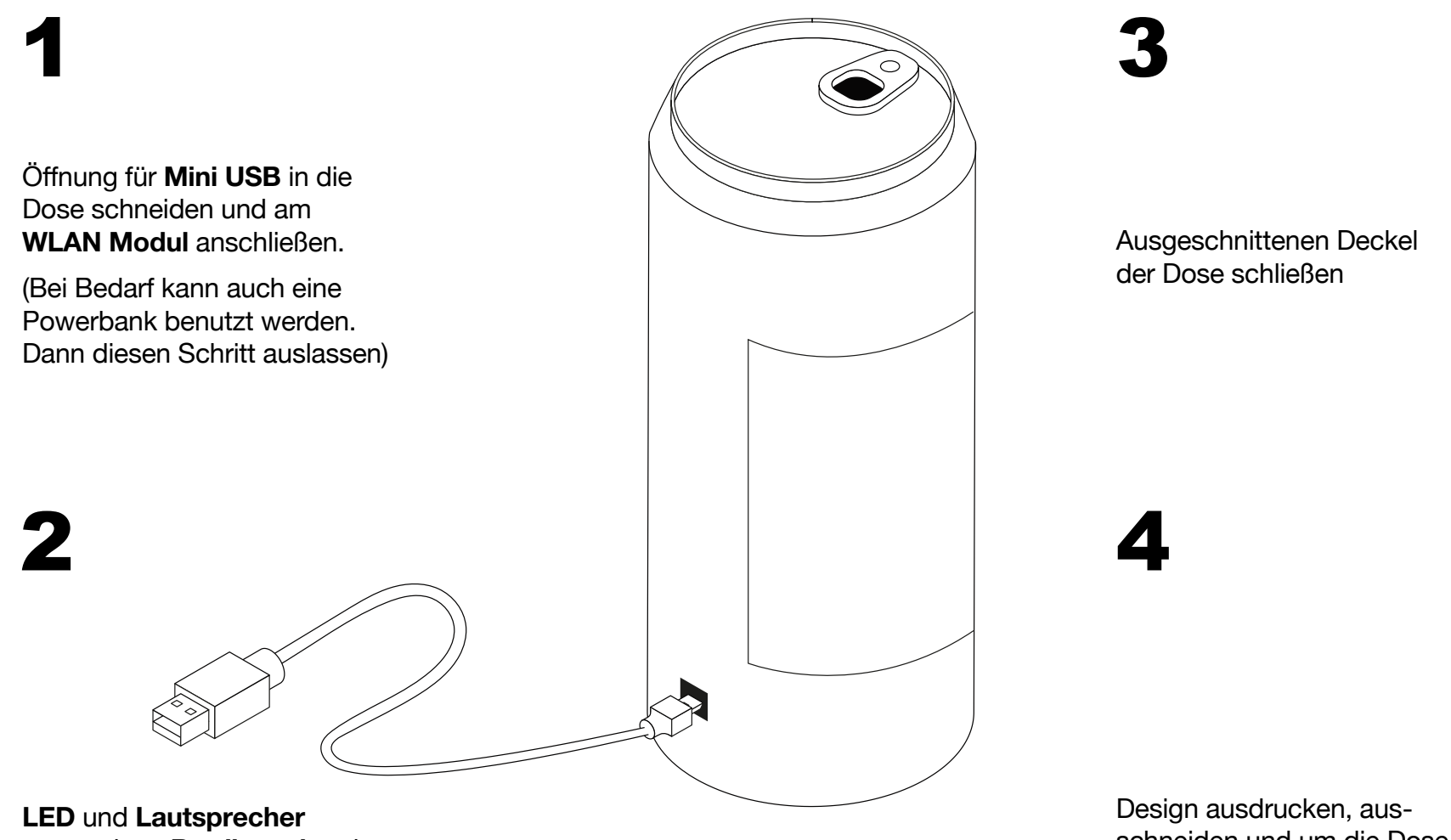

voran, dann **Bredboard** und **WLAN Modul i**n die Dose packen Design ausdrucken, ausschneiden und um die Dose kleben

(Download via Homepage)

# **6. INBETRIEBNAHME**

a) Drinkingbuddy durch das USB Kabel mit dem Computer (verbinden)b) Arduino Software öffnen und eigenes WLAN und Passwort eintragen

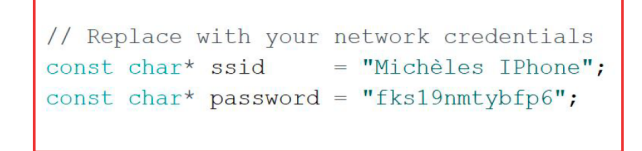

c) Gewünschten Sound auf die SD Karte spielen

"PROST"-Sound kann über die Homepage heruntergeladen werden

d) Code durch Klicken des folgenden Buttons auf die Hardware übertragen

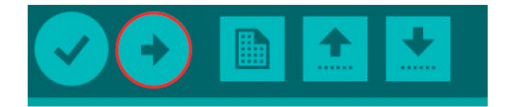

- e) Sicherstellen, dass der Drinkingbuddy deines Freundes ebenfalls einsatzbereit ist
- f) SPASS HABEN! :)

# 7. CUT OUT YOUR DESIGN

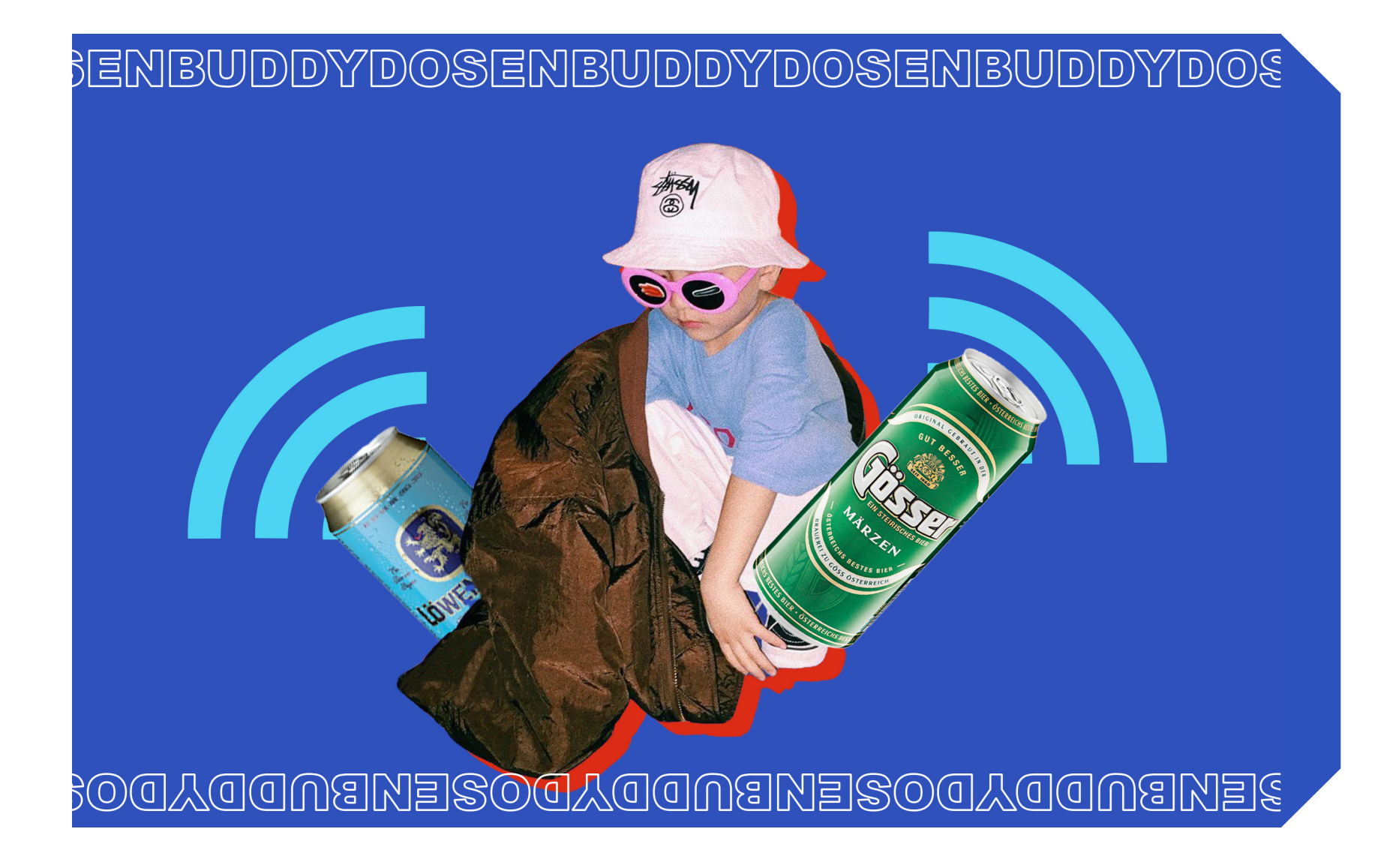